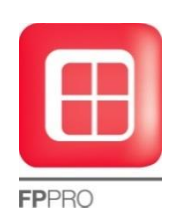

Gestione della **Marcatura CE** con FP\_PRO "Novità EU 305/2011 (CPR)"

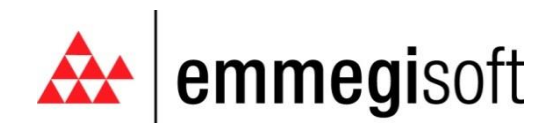

Copyright © 1996-2009 EMMEGISOFT S.r.l. All Rights Reserved

Via Carpi Ravarino, 300 – 41010 Limidi di Soliera (MO) - ITALY Tel: +39-059-566.273 Fax: +39-059-565.583 Internet: www.emmegisoft.com e-mail: info@emmegisoft.com A partire dal 1° luglio entrano in vigore importanti novità che riguardano la marcatura CE, per poter utilizzare le nuove funzionalità che vedremo in seguito è necessario essere aggiornati alla versione 8.4/3 di FP PRO, versione riservata a tutti i clienti in regola con il contratto di assistenza.

## 1) VERIFICA SETTAGGI

FPPRO setta automaticamente le nuove impostazione la prima volta che da gestione commessa premiamo il tasto "doc ce", andiamo comunque a verificarle con alcune immagini.

FPPRO database, Strumenti>Configurazione Marcatura CE

| NOTINA                                                              | Acc. 1    | Diobiorazio | ana di prostaziona                                   |      |  |  |
|---------------------------------------------------------------------|-----------|-------------|------------------------------------------------------|------|--|--|
| orma Aoc Dichlarazione di prestazione                               |           |             |                                                      |      |  |  |
| EN 1/351 1-2006+01-2010 1 cedon 1/351 1 and th                      |           |             |                                                      |      |  |  |
| IN 14351-1:2006+A1:2010                                             | 10        | cedop_143   | 351-1_80C1.ftf                                       | _    |  |  |
| IN 14351-1.2000+A1.2010                                             | 30        | cedop_143   | 551-1.10                                             | - 11 |  |  |
|                                                                     |           |             |                                                      |      |  |  |
|                                                                     |           |             |                                                      |      |  |  |
| truzioni di uso e manutenzion                                       | e         |             | Dichiaraz. assenza Sostanze Pericolose               |      |  |  |
| sermanual.rtf                                                       | <b>•</b>  |             | cedanomat.rtf                                        |      |  |  |
|                                                                     |           |             |                                                      |      |  |  |
| ssegnazione Provini                                                 |           |             |                                                      |      |  |  |
| Гірі                                                                |           |             | Provini                                              |      |  |  |
| Porta finestra a 1 anta                                             |           |             | Porta finestra a 1 anta ribalta                      |      |  |  |
| Porta finestra a 1 anta più fisso Porta finestra a 1 anta più fisso |           |             |                                                      |      |  |  |
| Porta finestra a 1 anta ribalta                                     |           |             | Porta finestra a 1 anta ribalta                      |      |  |  |
| Porta finestra ad 1 anta ribalta                                    | più fisso | )           | Porta finestra ad 1 anta ribalta più fisso           |      |  |  |
| Porta finestra a 2 ante                                             |           |             | Porta finestra a 2 ante di cui 1 a ribalta           |      |  |  |
| Porta finestra a 2 ante più fiss                                    | 0         |             | Porta finestra a 2 ante più fisso                    |      |  |  |
| Porta finestra a 2 ante di cui 1                                    | a ribalta |             | Porta finestra a 2 ante di cui 1 a ribalta           |      |  |  |
|                                                                     |           | niù fisso   | Porta finestra a 2 ante di cui 1 a ribalta più fisso |      |  |  |
| Porta finestra a 2 ante di cui 1                                    | a ribalta | più nooo    |                                                      |      |  |  |

## FP PRO database, Cartella Prove ITT

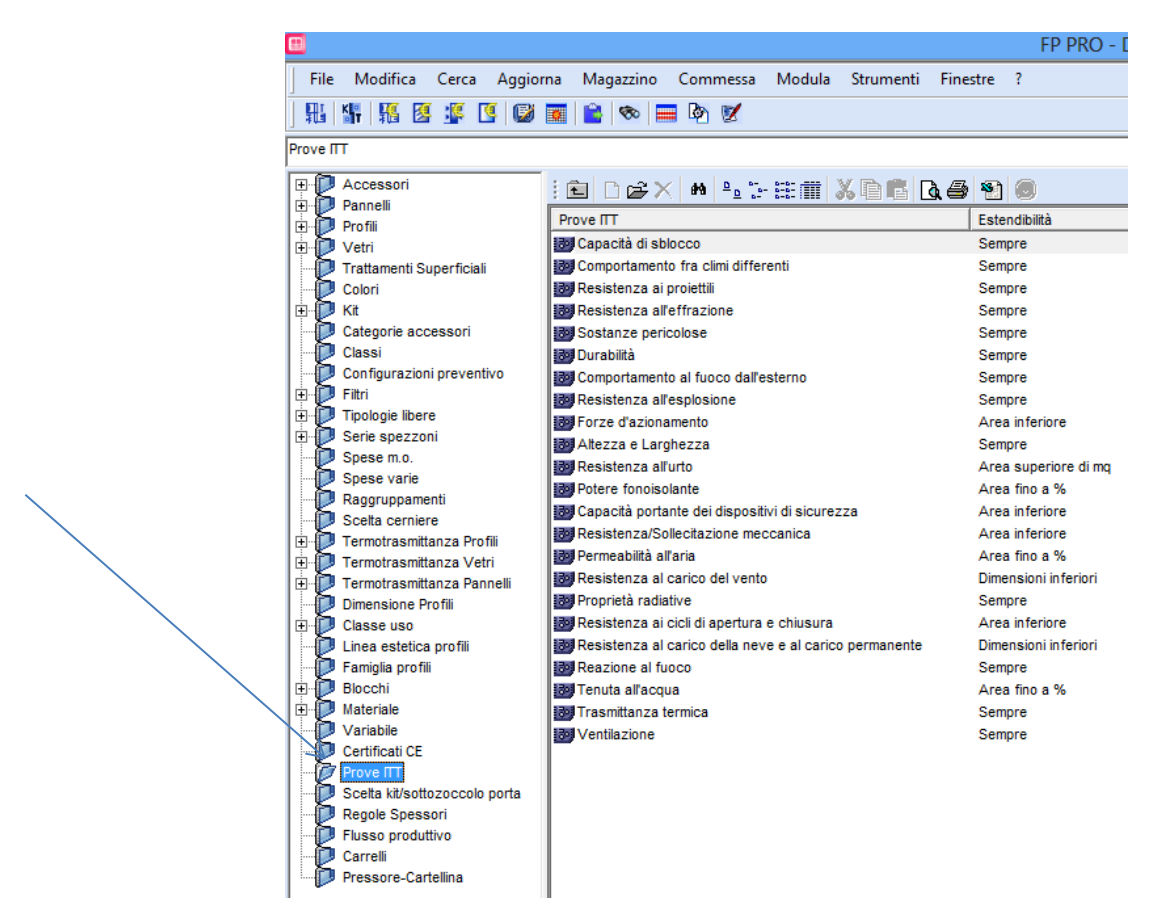

Ogni prova contiene le proprie impostazioni, verificare che corrispondano alle seguenti immagini

| Prov.                                                                                                    | a ITT                                                                                                    | ×                                            | Prova                                                                                                    | ITT                                                                                                    | ×              | Pro Pro                                                                                                    | va ITT 📃 💌                                                                                                    |
|----------------------------------------------------------------------------------------------------|----------------------------------------------------------------------------------------------------|----------------------------------------------|----------------------------------------------------------------------------------------------------|----------------------------------------------------------------------------------------------------|----------------|----------------------------------------------------------------------------------------------------|----------------------------------------------------------------------------------------------------|
| Obbligatorio (Serve certif                                                                                                    | ficato ITT)                                                                                                    |                                              | Cobbligatorio (Serve certifica                                                                                                    | ato ITT)                                                                                                    |                | Dbbligatorio (Serve cer                                                                                                    | tificato ITT)                                                                                                    |
| Descrizione<br>Capacità di shlocco                                                                                                    |                                                                                                    |                                              | Descrizione<br>Sostanze pericolose                                                                                                    |                                                                                                    |                | Descrizione<br>Forze d'azionamento                                                                                                    |                                                                                                    |
| Immagine                                                                                                    |                                                                                                    |                                              | Immagine                                                                                                    |                                                                                                    |                | Immagine                                                                                                    |                                                                                                    |
|                                                                                                    |                                                                                                    |                                              |                                                                                                    |                                                                                                    |                |                                                                                                    |                                                                                                    |
|                                                                                                    |                                                                                                    |                                              |                                                                                                    |                                                                                                    |                | <b>A 1</b>                                                                                                    |                                                                                                    |
|                                                                                                    |                                                                                                    |                                              |                                                                                                    |                                                                                                    |                | <b>4</b>                                                                                                    |                                                                                                    |
|                                                                                                    |                                                                                                    |                                              |                                                                                                    |                                                                                                    |                | ليسا                                                                                                    |                                                                                                    |
| Estendibilità                                                                                                    |                                                                                                    |                                              | Estendibilità                                                                                                    |                                                                                                    |                | Estendibilità                                                                                                    |                                                                                                    |
| Sempre                                                                                                    |                                                                                                    | •                                            | Sempre                                                                                                    |                                                                                                    | ·              | Area inferiore                                                                                                    | •                                                                                                    |
| Fino a                                                                                                    |                                                                                                    |                                              | Fino a                                                                                                    |                                                                                                    |                | Fino a                                                                                                    |                                                                                                    |
|                                                                                                    |                                                                                                    |                                              |                                                                                                    |                                                                                                    |                |                                                                                                    |                                                                                                    |
| Dichiara su etichetta CE                                                                                                    | Tipo                                                                                                    |                                              | J✓ Dichiara su etichetta CE                                                                                                    | Tipo                                                                                                    |                | J✓ Dichiara su etichetta CE                                                                                                    | Tipo                                                                                                    |
| C Valore                                                                                                    |                                                                                                    |                                              | C Valore                                                                                                    | L. Dorta                                                                                                    |                | C Valore                                                                                                    | La Dorto                                                                                                    |
| n.p.d.                                                                                                    | I♥ Porta                                                                                                    |                                              | n.p.d.                                                                                                    | IV Porta                                                                                                    |                | n.p.d.                                                                                                    | J♥ Porta                                                                                                    |
| C Superato                                                                                                    | Finestra                                                                                                    |                                              | C Superato                                                                                                    | Finestra                                                                                                    |                | C Superato                                                                                                    | Finestra                                                                                                    |
|                                                                                                    |                                                                                                    |                                              |                                                                                                    |                                                                                                    |                |                                                                                                    |                                                                                                    |
|                                                                                                    | OK                                                                                                    | Annulla                                      |                                                                                                    | Ok                                                                                                    | Annulla        |                                                                                                    | Ok Annulla                                                                                                    |
| ļ                                                                                                    | <u></u>                                                                                                    |                                              |                                                                                                    | <u>o</u> "                                                                                                    |                |                                                                                                    |                                                                                                    |
| Prov                                                                                                    | /a ITT                                                                                                    | ×                                            | Prova                                                                                                    | ITT                                                                                                    | ×              | Pro Pro                                                                                                    | ova ITT 💽 💌                                                                                                    |
| Dbbligatorio (Serve certif                                                                                                    | ficato ITT)                                                                                                    |                                              | Obbligatorio (Serve certifica                                                                                                    | ato ITT)                                                                                                    |                | Dbbligatorio (Serve cer                                                                                                    | rtificato ITT)                                                                                                    |
| Descrizione                                                                                                    |                                                                                                    |                                              | Descrizione                                                                                                    |                                                                                                    |                | Descrizione                                                                                                    |                                                                                                    |
| Immagine                                                                                                    |                                                                                                    |                                              | Immagine                                                                                                    |                                                                                                    |                | Immagine                                                                                                    |                                                                                                    |
|                                                                                                    |                                                                                                    |                                              |                                                                                                    |                                                                                                    |                |                                                                                                    |                                                                                                    |
|                                                                                                    |                                                                                                    |                                              |                                                                                                    |                                                                                                    |                | 1.10                                                                                                    |                                                                                                    |
|                                                                                                    |                                                                                                    |                                              |                                                                                                    |                                                                                                    |                |                                                                                                    |                                                                                                    |
|                                                                                                    |                                                                                                    |                                              |                                                                                                    |                                                                                                    |                | 21864                                                                                                    |                                                                                                    |
| Estendibilità                                                                                                    |                                                                                                    |                                              | Estendibilità                                                                                                    |                                                                                                    |                | Estendibilità                                                                                                    |                                                                                                    |
| Sempre                                                                                                    |                                                                                                    | -                                            | Area superiore di mq                                                                                                    |                                                                                                    | -              | Area fino a %                                                                                                    | •                                                                                                    |
| Fino a                                                                                                    |                                                                                                    |                                              | Fino a                                                                                                    |                                                                                                    |                | Fino a                                                                                                    |                                                                                                    |
|                                                                                                    |                                                                                                    |                                              |                                                                                                    |                                                                                                    |                | 50                                                                                                    |                                                                                                    |
| Dichiara su etichetta CE                                                                                                    |                                                                                                    |                                              | Dichiara su etichetta CE                                                                                                    |                                                                                                    |                | Dichiara su etichetta Cl                                                                                                    | E                                                                                                    |
| C Valore                                                                                                    | Tipo                                                                                                    |                                              | C. Valore                                                                                                    | Tipo                                                                                                    |                | C Malara                                                                                                    | Tipo                                                                                                    |
| ( nnd                                                                                                    | Porta                                                                                                    |                                              | ( nnd                                                                                                    | Porta                                                                                                    |                | ( nnd                                                                                                    | Porta                                                                                                    |
| C Superato                                                                                                    | Finestra                                                                                                    |                                              | C Superato                                                                                                    | Finestra                                                                                                    |                | C Superato                                                                                                    | Finestra                                                                                                    |
| Superato                                                                                                    |                                                                                                    |                                              | Superato                                                                                                    |                                                                                                    |                | Superato                                                                                                    |                                                                                                    |
|                                                                                                    |                                                                                                    |                                              |                                                                                                    |                                                                                                    |                |                                                                                                    |                                                                                                    |
|                                                                                                    | Ok                                                                                                    | Annulla                                      |                                                                                                    | <u>O</u> k                                                                                                    | Annulla        |                                                                                                    | <u>Ok</u> nnulla                                                                                                    |
|                                                                                                    |                                                                                                    |                                              | Y                                                                                                    |                                                                                                    |                | -                                                                                                    |                                                                                                    |
| Prov                                                                                                    | /a ITT                                                                                                    | <b>—</b> ×                                   | Prova                                                                                                    | ITT                                                                                                    | <b>—</b> ×     | Pro Pro                                                                                                    | ova III 📃 🔁                                                                                                    |
| Prov                                                                                                    | /a ITT<br>ficato ΠT)                                                                                                    | <b>—</b> ——————————————————————————————————— | Prova     Obbligatorio (Serve certification)                                                                                                    | ITT<br>ato ITT)                                                                                                    | <b>×</b>       | Dbbligatorio (Serve ce                                                                                                    | rtificato ITT)                                                                                                    |
| Prov     Obbligatorio (Serve certif     Descrizione                                                                                                    | ra ITT<br>ficato ITT)                                                                                                    | ×                                            | Prova     Obbligatorio (Serve certifica     Descrizione                                                                                                    | ITT<br>ato ITT)                                                                                                    | <b>×</b>       | Obbligatorio (Serve ce<br>Descrizione                                                                                                    | rtificato ITT)                                                                                                    |
| Prov     Obbligatorio (Serve certif     Descrizione     Capacità portante dei dispos                                                                                                    | va ITT<br>ficato ITT)<br>sitivi di sicurezza                                                                                                    |                                              | Prova     Prova     Obbligatorio (Serve certifica     Descrizione     Permeabilità all'aria                                                                                                    | ITT<br>ato ITT)                                                                                                    | <b>×</b>       | Obbligatorio (Serve ce<br>Descrizione<br>Resistenza al carico del v                                                                                                    | ento                                                                                                    |
| Prov     Obbligatorio (Serve certif     Descrizione     Capacità portante dei dispos     Immagine                                                                                                    | /a ITT<br>ficato ΠT)<br>sitivi di sicurezza                                                                                                    |                                              | Prova     Obbligatorio (Serve certifica     Descrizione     Permeabilità all'aria     Immagine                                                                                                    | ITT<br>ato ITT)                                                                                                    | <b>—</b>       | Obbligatorio (Serve ce<br>Descrizione<br>Resistenza al carico del v<br>Immagine                                                                                                    | ento                                                                                                    |
| Prov     Dobligatorio (Serve certii     Descrizione     Capacità portante dei dispos     Immagine                                                                                                    | ra ITT<br>ficato IIT)<br>sitivi di sicurezza                                                                                                    |                                              | Prova     Prova     Obbligatorio (Serve certifice     Descrizione     Permeabilità all'aria     Immagine     □                                                                                                    | ITT<br>ato ITT)                                                                                                    |                | Obbligatorio (Serve ce<br>Descrizione<br>Resistenza al carico del v<br>Immagine                                                                                                    | rtificato ITT) ento                                                                                                    |
| Prov     Dobligatorio (Serve certif     Descrizione     Capacità portante dei dispos     Immagine                                                                                                    | ra ITT<br>ficato ITT)<br>sitivi di sicurezza                                                                                                    |                                              | Prova     Prova     Obbligatorio (Serve certifice     Descrizione     Permeabilità all'aria     Immagine                                                                                                    | ITT<br>ato ITT)                                                                                                    |                | Obbligatorio (Serve ce<br>Descrizione<br>Resistenza al carico del v<br>Immagine                                                                                                    | rtificato ITT) ento                                                                                                    |
| Prov     Dobligatorio (Serve certit     Descrizione     Capacità portante dei dispos     Immagine                                                                                                    | ra ITT<br>ficato ITT)<br>sitivi di sicurezza                                                                                                    |                                              | Prova     Prova     Obbligatorio (Serve certifice     Descrizione     Permeabilità all'aria     Immagine     Societti di l'aria                                                                                                    | ITT<br>ato ITT)                                                                                                    |                | Obbligatorio (Serve ce<br>Descrizione<br>Resistenza al carico del v<br>Immagine                                                                                                    | rtificato ITT) ento                                                                                                    |
| Prov     Prov     Obbligatorio (Serve certif     Descrizione     Capacità portante dei dispos     Immagine                                                                                                    | ra ITT<br>ficato ITT)<br>sitivi di sicurezza                                                                                                    |                                              | Prova      Prova      Obbligatorio (Serve certifice     Descrizione     Permeabilità all'aria     Immagine      Control de la control      Control      Contro      Contr | ITT<br>ato ITT)                                                                                                    | ····           | Obbligatorio (Serve ce<br>Descrizione<br>Resistenza al carico del v<br>Immagine                                                                                                    | rtificato ITT) ento                                                                                                    |
| Prov     Prov     Obbligatorio (Serve certii     Descrizione     [Dapacità portante dei dispos     Immagine     Estendibilità     Lorea Inferiore                                                                                                    | ra ITT<br>ficato ITT)<br>sitivi di sicurezza                                                                                                    |                                              | Prova      Prova      Obbligatorio (Serve certifice     Descrizione     Permeabilità all'aria     Immagine     Estendibilità     Larea finn a %                                                                                                    | ITT<br>sto ITT)                                                                                                    |                | Obbligatorio (Serve ce<br>Descrizione<br>Resistenza al carico del v<br>Immagine     Estendibilità     Dimensioni in feriori                                                                                                    | vya III                                                                                                    |
| Prov     Prov     Obbligatorio (Serve certit     Descrizione     Descrizione     Descrizi                                                                                                    | ra ITT<br>ficato ITT)<br>sitivi di sicurezza                                                                                                    |                                              | Prova     Prova     Obbligatorio (Serve certifice     Descrizione     Permeabilità all'aria     Immagine     Estendibilità     Area fino a %     Fino a                                                                                                    | ITT<br>ito ITT)                                                                                                    |                | Obbligatorio (Serve ce<br>Descrizione<br>Resistenza al carico del v<br>Immagine     Estendibilità     Dimensioni inferiori     Fino a                                                                                                    | vva III   ento                                                                                                    |
| Prov     Prov     Obbligatorio (Serve certit     Descrizione     [Espacità portante dei dispos     Immagine     Stendibilità     Area inferiore     Fino a     0                                                                                                    | ra ITT<br>ficato ITT)<br>sitivi di sicurezza                                                                                                    |                                              | Prova      Prova      Prova      Obbligatorio (Serve certifice     Descrizione     Permeabilità all'aria     Immagine      Estendibilità     Area fino a %     Fino a     50                                                                                                    | ITT to ITT)                                                                                                    |                | Obbligatorio (Serve ce<br>Descrizione<br>Resistenza al carico del v<br>Immagine     Estendibilità     Dimensioni inferiori     Fino a     0                                                                                                    | vya III  vitificato ITT) eento                                                                                                    |
| Prov     Prov     Section     Cobbligatorio (Serve certit     Descrizione     [Dapactà portante dei dispos     Immagine     Estendibilità     Area inferiore     Fino a     0     J     O     Dichiara su etichetta CE                                                                                                    | ra ITT<br>ficato ITT)<br>sitivi di sicurezza                                                                                                    |                                              | ▶.         Prova           ✓         Obbligatorio (Serve certifica           Descrizione         Permeabilità all'aria           Immagine         Immagine           ✓         Estendibilità           Fino a         %           Fino a         %           ✓         Dichiara su etichetta CE                                                                                                    | ITT to ITT)                                                                                                    |                | Pro     Obbligatorio (Serve ce     Descrizione     Resistenza al carico del v Immagine     Estendibilità     Dimensioni inferiori     Fino a     0     V Dichiara su etichetta C                                                                                                    | ento                                                                                                    |
| D.         Prov           □ Obbligatorio (Serve certif           Descrizione           [Dapacità portante dei dispos           Immagine                                                                                                    | ra ITT<br>ficato ITT)<br>sitivi di sicurezza                                                                                                    |                                              | ►.     Prova       Image: Construction of the second second secon                                             | Tipo                                                                                                    |                | Pro     Obbligatorio (Serve ce     Descrizione     Resistenza al carico del v     Immagine     Estendibilità     Dimensioni in feriori     Fino a     O     Dichiara su etichetta C                                                                                                    | ento                                                                                                    |
| Prov     Prov     Obbligatorio (Serve certif     Descrizione     [Capacità portante dei dispos     Immagine     Estendibilità     Area inferiore     Fino a      O     Dichiara su etichetta CE     C Valore                                                                                                    | ra ITT<br>ficato ITT)<br>sitivi di sicurezza                                                                                                    |                                              | ►.     Prova       Image: Construction of the second second secon                                             | Tipo                                                                                                    |                | Obbligatorio (Serve ce<br>Descrizione<br>Resistenza al carico del v<br>Immagine     Estendibilità     Dimensioni inferiori     Fino a     O     Dichiara su etichetta C     C Vatore                                                                                                    | ento                                                                                                    |
| D₁         Prov           □ Obbligatorio (Serve certif           Descrizione           [Eapacità portante dei dispos           Immagine           □           Estendibilità           Area inferiore           Fino a           □           ☑           ☑           ☑           ☑           ☑           ☑           ☑           ☑           ☑           ☑           ☑           ☑           ☑           ☑           ☑           ☑           ☑           ☑           ☑           ☑           ☑           ☑           ☑           ☑           ☑           ☑           ☑           ☑           ☑           ☑           ☑           ☑           ☑           ☑           ☑                                                                                                    | Tipo<br>I <sup>Tipo</sup><br>I <sup>™</sup> Porta<br>I <sup>™</sup> Finestra                                                                                                    |                                              | ►.     Prova       Image: Construction of the second second secon                                             | Tipo<br>Porta<br>Finestre                                                                                                    |                | Obbligatorio (Serve ce<br>Descrizione<br>Resistenza al carico del v<br>Inmagine      Estendibilità     Dimensioni inferiori     Fino a     ✓ Dichiara su etichetta C      ✓ Valore                                                                                                    | E<br>Tipo<br>Firestra                                                                                                    |
| D.         Prov           □ Obbligatorio (Serve certiti         Descrizione           □ Estendibilità         Immagine           □ Estendibilità         Area inferiore           Fino a         0           IV Dichiara su etichetta CE         C           C Valore         c         n.p.d.           C Superato         Superato                                                                                                    | Tipo<br>↓ Porta<br>↓ Finestra                                                                                                    |                                              | ►.     Prova       Image: Construction of the second second secon                                             | Tipo<br>For Porta<br>Finestra                                                                                                    |                | Obbligatorio (Serve ce<br>Descrizione<br>Resistenza al carico del v<br>Inmagine      Estendibilità     Dimensioni inferiori     Fino a     O     Olchiara su etichetta C     C Valore     ( n.p.d.     C Superato                                                                                                    | E<br>Tipo<br>Fire Porta<br>Fire Porta<br>Fire Finestra                                                                                                    |
| Prov     Prov     Obbligatorio (Serve certif     Descrizione     Descrizione     Descrizione     Tessendibilità     Area inferiore     Fino a         0     O     Dichiara su etichetta CE     C Valore         ( n.p.d.     C Superato                                                                                                    | ra ITT<br>ficato ITT)<br>sitivi di sicurezza<br>Tipo<br>IV Porta<br>IV Finestra                                                                                                    |                                              | ►.     Prova       Image: Construint of the second second                                              | Tipo<br>Porta<br>Finestra                                                                                                    |                | ►.     Pro       Obbligatorio (Serve ce       Descrizione       Resistenza al carico del v       Immagine       Estendibilità       Dimensioni inferiori       Fino a       0       ✓ Dichiara su etichetta C       ⊂ Valore       © n.p.d.       ⊂ Superato                                                                                                    | E<br>Tipo<br>Finestra                                                                                                    |
| Prov     Prov     Superator     Cobligatorio (Serve certif     Descrizione     Superato dei dispos     Immagine     Superato     Superato     Colore     (                                                                                                    | Tipo<br>Fripo<br>Fr |                                              | Prova      Prova      Obbligatorio (Serve certifice     Descrizione     Permeabilità all'aria     Immagine      Estendibilità     Area fino a %     Fino a         50      V Dichiara su etichetta CE                                                                                                    | Tipo<br>Fripo<br>Fripo<br>Fripo<br>Fripo<br>Dotta<br>Fripostra                                                                                                    |                | Obbligatorio (Serve ce<br>Descrizione<br>Resistenza al carico del v<br>Immagine     Estendibilità     Dimensioni inferiori     Fino a     0     O     Dichiara su etichetta C     C Valore                                                                                                    | E<br>Tipo<br>Finestra<br>Qk Annulla                                                                                                    |
| Prov     Prov     Obbligatorio (Serve certii     Descrizione     Descrizione     Descrizione     Descrizione     Descrizione     Dischiara su etichetta CE     Ovalore     (                                                                                                    | ra ITT<br>ficato ITT)<br>sitivi di sicurezza<br>Tipo<br>IZ Porta<br>IZ Finestra                                                                                                    |                                              | Prova      Prova      Obbligatorio (Serve certifice     Descrizione     Permeabilità all'aria     Immagine      Estendibilità     Area fino a %     Fino a         50      V Dichiara su etichetta CE      ( Valore     ( n.p.d.     C Superato      Descrizione      Descrizione | Tipo<br>Finestra<br>Qk                                                                                                    |                | Obbligatorio (Serve ce<br>Descrizione<br>Resistenza al carico del v<br>Immagine     Estendibilità     Dimensioni inferiori     Fino a     O     Valore                                                                                                    | E<br>Tipo<br>Finestra<br>Ok Annulla                                                                                                    |
| Prov     Prov     Obbligatorio (Serve certii     Descrizione     Descrizione     Descrizi                                                                                                    | ra ITT<br>ficato ITT)<br>sitivi di sicurezza<br>Tipo<br>V Porta<br>V Porta<br>V Finestra<br>Qk<br>Va ITT<br>ficato ITT                                                                                                    |                                              | Prova     Prova     Obbligatorio (Serve certifice     Descrizione     Permeabilità all'aria     Immagine     Serve destribuilità     Area fino a     So     Volore     Obbligatorio (Serve certifice     Prova                                                                                                    | Tipo<br>F Porta<br>P Finestra<br>Qk                                                                                                    |                | Obbligatorio (Serve ce<br>Descrizione<br>Resistenza al carico del v<br>Immagine     Estendibilità     Dimensioni inferiori     Fino a     O     Valore                                                                                                    | ento ento  E  Tipo Valiti V Porta V Finestra  Qk Annulla  Dva ITT  K  K                                                                                                    |
| Prov     Prov     Section     Cobbligatorio (Serve certifi     Descrizione     Section     Descrizione     Section     Descrizione     Section     Section     Section     Section     Section     Prov     Obbligatorio (Serve certifi     Description                                                                                                    | a ITT<br>ficato ITT)<br>sitivi di sicurezza                                                                                                    | Annula                                       | ►.     Prova       ✓     Obbligatorio (Serve certifice       Descrizione       Permeabilità all'aria       Immagine       ✓       Estendibilità       Area fino a %       Fino a       ✓       ✓       Dichiara su etichetta CE       ✓       ✓       ✓       ✓       ✓       ✓       ✓       ✓       ✓       ✓       ✓       ✓       ✓       ✓       ✓       ✓       ✓       ✓       ✓       ✓       ✓       ✓       ✓       ✓       ✓       ✓       ✓       ✓       ✓       ✓       ✓       ✓       ✓       ✓       ✓       ✓       ✓       ✓       ✓       ✓       ✓       ✓       ✓       ✓       ✓       ✓       ✓       ✓       ✓       ✓       ✓                                                                                                    | Tipo<br>Finestra<br>Qk                                                                                                    | Annulla        | Pro     Obbligatorio (Serve ce     Descrizione     Resistenza al carico del v Immagine     Estendibilità     Dimensioni inferiori     Fino a     O     Valore     (                                                                                                    | E<br>Tipo<br>Frincato ITT<br>E<br>U<br>V<br>Finestra<br>Ok Annulla                                                                                                    |
| Prov     Prov     Obbligatorio (Serve certit     Descrizione     [Espacità portante dei dispos     Immagine     Setendibilità     Area inferiore     Fino a     O     Obbligatorio (Serve certit     Osuperato     Obbligatorio (Serve certit     Descrizione     Prov     Obbligatorio (Serve certit     Descrizione     Provetà radiative                                                                                                    | A ITT<br>ficato ITT)<br>sitivi di sicurezza<br>sitivi di sicurezza                                                                                                    | <br>                                         | ►.     Prova       Imagine     Descrizione       Permeabilità all'aria     Immagine       Estendibilità     Area fino a %       Fino a     50       Imagine     50       Imagine </td <td>Tipo<br/>Fipo<br/>Forta<br/>Finestra<br/>Qk<br/>ITT<br/>ato ITT)</td> <td>Annulta</td> <td>Obbligatorio (Serve ce<br/>Descrizione<br/>Resistenza al carico del v<br/>Immagine     Estendibilità     Dimensioni inferiori     Fino a     O     O     Dichiara su etichetta C     C Valore     (    n.p.d.     C Superato     Descrizione     [Frasmittanza termica</td> <td>E<br/>Tipo<br/>Firestra<br/>Ok<br/>Annulla</td>                                                                                                    | Tipo<br>Fipo<br>Forta<br>Finestra<br>Qk<br>ITT<br>ato ITT)                                                                                                    | Annulta        | Obbligatorio (Serve ce<br>Descrizione<br>Resistenza al carico del v<br>Immagine     Estendibilità     Dimensioni inferiori     Fino a     O     O     Dichiara su etichetta C     C Valore     (    n.p.d.     C Superato     Descrizione     [Frasmittanza termica                                                                                                    | E<br>Tipo<br>Firestra<br>Ok<br>Annulla                                                                                                    |
| Prov     Prov     Obbligatorio (Serve certit     Descrizione     [Espacità portante dei dispos     Immagine     Standard Serve certit     Descrizione     C Valore         ( n.p.d.         C Superato     Superato     Dobbligatorio (Serve certit     Descrizione     Provetà radiative     Immagine                                                                                                    | ra ITT<br>ficato ITT)<br>sifivi di sicurezza<br>Tipo<br>Forta<br>Finestra<br>Qk<br>ra<br>ITT<br>ficato ITT)                                                                                                    |                                              | ►.     Prova       ✓ Obbligatorio (Serve certifice       Descrizione       Permeabilità all'aria       Immagine       ✓ Estendibilità       Area fino a %       Fino a       ✓ Dichiara su etichetta CE       ✓ Valore       ← n.p.d.       ← Superato       ✓ Obbligatorio (Serve certifice       Descrizione       Tenuta all'acqua       Immagine                                                                                                    | Tipo<br>Front<br>Porta<br>Finestra<br>Ok<br>ITT<br>ato ITT)                                                                                                    | Annulla        | Pro     Obbligatorio (Serve ce     Descrizione     Resistenza al carico del v     Immagine     Estendibilità     Dimensioni inferiori     Fino a     O     O     Dichiara su etichetta C     C Valore                                                                                                    | E<br>Tipo<br>Vality<br>Finestra<br>Ok Annulla<br>Sova ITT                                                                                                    |
| Prov     Prov     Obbligatorio (Serve certii     Descrizione     Descrizione     Descrizione     Fino a     O     O     Dichiara su etichetta CE     O Valore     O n.p.d.     Superato     Obbligatorio (Serve certii     Descrizione     Prov     Prov                                                                                                    | a ITT<br>ficato ITT)<br>sitivi di sicurezza<br>sitivi di sicurezza<br>[♥ Porta<br> ♥ Porta<br> ♥ Finestra<br>0k<br>va ITT<br>fifcato ITT)                                                                                                    |                                              | ►.     Prova       Imagine     Descrizione       Permeabilità all'aria     Immagine       Estendibilità     Area fino a %       Fino a     50       Imagine     50       Imagine     50       Imagine     50       Imagine     50       Imagine     50       Imagine     50       Imagine     50       Imagine     50                                                                                                    | Tipo                                                                                                    | <u>Annulia</u> | B.     Pro       Obbligatorio (Serve ce       Descrizione       Resistenza al carico del v       Immagine       Estendibilità       [Dimensioni inferiori       Fino a       Immagine       Immagine       Immagine       Immagine       Immagine       Immagine       Immagine       Immagine       Immagine       Immagine                                                                                                    | E<br>Tipo<br>Valiant<br>E<br>Valiant<br>Valiant<br>E<br>Valiant<br>E<br>Valiant<br>Cova ITT                                                                                                    |
| Prov     Prov     Obbligatorio (Serve certiti     Descrizione     Descrizione     Descrizione     Section     Prov     Obbligatorio     O     O                                                                                                    | A ITT<br>ficato ITT)<br>sitivi di sicurezza<br>Tipo                                                                                                    |                                              | Prova     Prova     Obbligatorio (Serve certifice     Descrizione     Fino a     So     So     Dichiara su etichetta CE     Valore     n.p.d.     Superato     Obbligatorio (Serve certifice     Descrizione     Tenuta all'acqua     Immagine                                                                                                    | Tipo<br>Finestra<br>Qk<br>ITT<br>ato ITT)                                                                                                    |                | Pro     Obbligatorio (Serve ce<br>Descrizione<br>Resistenza al carico del v<br>Immagine     Estendibilità     Dimensioni inferiori     Fino a     o     Valore                                                                                                    | E<br>Tipo<br>Va ITT<br>Ok Annulla                                                                                                    |
| Prov     Prov     Obbligatorio (Serve certif     Descrizione     [Espacità portante dei dispos     Immagine     Serve carta     Area inferiore     Fino a     O     O     Dichiara su etichetta CE     C Valore         ( n.p.d.         C Superato     O     Dobligatorio (Serve certif     Descrizione     [Proprietà radiative     Immagine     ]                                                                                                    | A ITT<br>ficato ITT)<br>sitivi di sicurezza<br>Tipo<br>IV Porta<br>IV Finestra<br>Qk<br>A ITT<br>ficato ITT)                                                                                                    |                                              | ►.     Prova       ✓     Obbligatorio (Serve certifice       Descrizione       Permeabilità all'aria       Immagine       Estendibilità       Area fino a %       Fino a       ✓       ✓       ✓       ✓       ✓       ✓       ✓       ✓       ✓       ✓       ✓       ✓       ✓       ✓       ✓       ✓       ✓       ✓       ✓       ✓       ✓       ✓       ✓       ✓       ✓       ✓       ✓       ✓       ✓       ✓       ✓       ✓       ✓       ✓       ✓       ✓       ✓       ✓       ✓       ✓       ✓       ✓       ✓       ✓       ✓       ✓       ✓       ✓       ✓       ✓       ✓       ✓       ✓       ✓       ✓       ✓                                                                                                    | Tipo<br>Fipo<br>Porta<br>Finestra<br>Qk                                                                                                    | Annulla        | Pro     Obbligatorio (Serve ce<br>Descrizione<br>Resistenza al carico del v<br>Immagine     Estendibilità     Dimensioni inferiori     Fino a     O     Olchiara su etichetta C     Valore                                                                                                    | E<br>Tipo<br>Va ITT<br>Qk<br>Annulla<br>Ova ITT                                                                                                    |
| Prov     Prov     Superato     Obbligatorio (Serve certif     Descrizione     Superato     Dichara su etichetta CE     Valore     o     Superato     Obbligatorio (Serve certif     Descrizione     Prov     Obbligatorio (Serve certif     Descrizione     Proprietà radiative     Immagine                                                                                                    | A ITT<br>ficato ITT)<br>sitivi di sicurezza<br>Tipo<br>↓ Porta<br>↓ Finestra<br>Qk<br>A ITT<br>ficato ITT)                                                                                                    |                                              | ►.     Prova       ✓     Obbligatorio (Serve certifice       Descrizione       Permeabilità all'aria       Immagine       Estendibilità       Area fino a %       Fino a       ✓       Dichiara su etichetta CE       ✓       ✓       ✓       ✓       ✓       ✓       ✓       ✓       ✓       ✓       ✓       ✓       ✓       ✓       ✓       ✓       ✓       ✓       ✓       ✓       ✓       ✓       ✓       ✓       ✓       ✓       ✓       ✓       ✓       ✓       ✓       ✓       ✓       ✓       ✓       ✓       ✓       ✓       ✓       ✓       ✓       ✓       ✓       ✓       ✓       ✓       ✓       ✓       ✓       ✓       ✓       ✓       ✓                                                                                                    | Tipo<br>Porta<br>Porta<br>Porta<br>ITT<br>ato ITT)                                                                                                    |                | Pro     Obbligatorio (Serve ce<br>Descrizione<br>Resistenza al carico del v<br>Immagine     Estendibilità     Dimensioni inferiori     Fino a     O     Olchiara su etichetta C     C Valore     (         n.p.d.     C Superato     Pro     Descrizione     [Frasmittanza termica Immagine     [Frasmittanza termica Immagine     ]                                                                                                    | E Tipo Finestra OK Annulla Sova ITT                                                                                                    |
| Prov      Prov      Obbligatorio (Serve certii      Descrizione     Descrizione     Descrizione     Dichiara su etichetta CE          Valore                                                                                                    | A ITT<br>ficato ITT)<br>sitivi di sicurezza<br>Tipo<br>↓ Porta<br>↓ Porta<br>↓ Finestra<br>Qk<br>A ITT<br>ficato ITT)                                                                                                    |                                              | Prova     Obbligatorio (Serve certifice     Descrizione     Permeabilità all'aria     Immagine     Estendibilità     Area fino a %     Fino a         50     Volore         n.p.d.         Superato     Obbligatorio (Serve certifice     Descrizione     Tenuta all'acqua     Immagine     Estendibilità                                                                                                    | Tipo<br>Porta<br>Porta<br>Prinestra<br>Qk                                                                                                    |                | Pro     Obbligatorio (Serve ce<br>Descrizione<br>Resistenza al carico del v<br>Immagine     Estendibilità     Dimensioni inferiori     Fino a     O     Olchiara su etichetta C     C Valore         © n.p.d.     C Superato     Pro     Descrizione     [Frasmittanza termica Immagine     Estendibilità                                                                                                    | E Tipo Va ITT  Qk Annulla                                                                                                    |
| Prov      Obbligatorio (Serve certii      Descrizione     Descrizione     Descrizione     Descrizione     Fino a     Toichiara su etichetta CE          Valore         (                                                                                                    | a ITT<br>ficato ITT)<br>sitivi di sicurezza                                                                                                    |                                              | ►.     Prova       Imagine     Descrizione       Permeabilità all'aria     Immagine       Estendibilità     Area fino a %       Fino a     50       Imagine     50       Imagine     50       Imagine     50       Imagine     50       Imagine     50       Imagine     50       Imagine     50       Imagine     50       Imagine     50       Estendibilità     Estendibilità       Large fino a %     50       Estendibilità     Estendibilità                                                                                                    | Tipo                                                                                                    | Annulla        | Pro     Obbligatorio (Serve ce     Descrizione     Resistenza al carico del v Immagine     Estendibilità     Dimensioni inferiori     Fino a     O     Valore     (                                                                                                    | E Tipo Finestra OK Annulla OVA ITT                                                                                                    |
| Prov      Prov      Obbligatorio (Serve certii      Descrizione     Descrizione     Descrizione     Descrizione     Descrizione     Fino a     Obbligatorio (Serve certii      Ochiara su etichetta CE     Valore     on.p.d.     C Superato      Obbligatorio (Serve certii      Descrizione     Prov      Obbligatorio (Serve certii      Descrizione     Prov      Dobbligatorio (Serve certii      Descrizione     Prov      Dobbligatorio (Serve certii      Descrizione     Prov      Dobbligatorio (Serve certii      Descrizione     Prov      Estendibilità     Sempre     Fino a     O                                                                                                    | a ITT<br>ficato ITT)<br>sitivi di sicurezza                                                                                                    |                                              | ►.     Prova       Imagine     Descrizione       Permeabilità all'aria     Immagine       Estendibilità     Area fino a %       Pino a     50       Imagine     50       Imagine     50       Imagine     50       Imagine     50       Imagine     50       Imagine     50       Imagine     50       Imagine     50       Imagine     50       Imagine     50       Imagine     50       Imagine     50       Imagine     50                                                                                                    | Tipo<br>Finestra<br>Qk                                                                                                    | Annulla        | ►.     Pro       Obbligatorio (Serve ce       Descrizione       Resistenza al carico del vimmagine       Estendibilità       Dimensioni inferiori       Fino a       O       ✓ Dichiara su etichetta C       C       ✓ Dichiara su etichetta C       C       ✓ Dichiara su etichetta C       C       ✓ Dichiara su etichetta C       C       ✓ Dichiara su etichetta C       C       ✓ Dichiara su etichetta C       C       ✓ Dichiara su etichetta C       C       ✓ Dichiara su etichetta C       C       ✓ Dichiara su etichetta C       C       ✓ Dichiara su etichetta C       C       ✓ Superato       Estendibilità       Sempre       Fino a       0 | E<br>Tipo<br>F<br>Value<br>Value<br>Covaltt                                                                                                    |
| Prov      Obbligatorio (Serve certit      Descrizione     Descrizione     Descrizione     Descrizione     Descrizione     Descrizione     Prov      Obbligatorio (Serve certit      O     Obbligatorio (Serve certit      Descrizione     Prov      Obbligatorio (Serve certit      Descrizione     Prov      Dobbligatorio (Serve certit      Descrizione     Prov      Estendibilità     Sempre     Fino a     O      Deblese su atticute o fino                                                                                                    | a ITT<br>ficato ITT)<br>sitivi di sicurezza                                                                                                    |                                              | ►.     Prova       Imagine     Descrizione       Permeabilità all'aria     Immagine       Estendibilità     Area fino a %       Fino a     50       Imagine     50       Imagine     50                                                                                                    | Tipo<br>Fipo<br>Fr Porta<br>Frinestra<br>OK                                                                                                    |                |                                                                                                    | E<br>Tipo<br>Valiti<br>Valiti<br>E<br>U<br>Valiti<br>Valiti<br>E<br>Valiti<br>Valiti<br>Valit |
| Prov      Prov      Obbligatorio (Serve certil      Descrizione      Dagată portante dei dispos      Immagine      Estendibilită     Area Inferiore     Fino a      O      Obbligatorio (Serve certil      Descrizione      Prov      Obbligatorio (Serve certil      Descrizione      Prov      Obbligatorio (Serve certil      Descrizione      Prov      Dobbligatorio (Serve certil      Descrizione      Prov      Dobbligatorio (Serve certil      Descrizione      Prov      Dobbligatorio (Serve certil      Descrizione      Propretă radiative      Immagine      Estendibilită     [Sempre     Fino a                                                                                                    | a ITT<br>ficato ITT)<br>sifivi di sicurezza                                                                                                    |                                              | ►.     Prova       ✓ Obbligatorio (Serve certifice       Descrizione       Permeabilità all'aria       Immagine       ✓ Estendibilità       Area fino a %       Fino a       ✓ Obbligatorio (Serve certifice       ✓ Valore       ← n.p.d.       ← Superato       ✓ Obbligatorio (Serve certifice       Descrizione       Tenuta all'acqua       Immagine       ✓ Obbligatorio (Serve certifice       Descrizione       Tenuta all'acqua       Immagine       ✓ Obbligatorio (Serve certifice       Descrizione       Tenuta all'acqua       Immagine       ✓ Obbligatorio (Serve certifice       Descrizione       Tenuta all'acqua       Immagine       ✓ ✓ ✓ ✓ ✓ ✓ ✓ ✓                                                                                                    | Tipo                                                                                                    |                |                                                                                                    | E Tipo C K Annula C K Annula C K C K C K C K C K C K C K C K C K C                                                                                                    |
| Prov      Prov      Obbligatorio (Serve certil      Descrizione      Estendibilità     Area inferiore     Fino a      O      O      Obbligatorio (Serve certil      O      O      O      Dichiara su etichetta CE      Prov      Obbligatorio (Serve certil      Descrizione      Froprietà radiative      Immagine      Estendibilità     [Sempre     Fino a                                                                                                    | Tipo<br>GK<br>Tipo<br>Tipo<br>Tipo<br>Tipo<br>Tipo<br>Tipo<br>Tipo<br>Tipo<br>Tipo<br>Tipo<br>Tipo<br>Tipo<br>Tipo<br>Tipo<br>Tipo<br>Tipo                                                                                                    |                                              | ►.     Prova       ✓ Obbligatorio (Serve certifice       Descrizione       Permeabilità all'aria       Immagine       ☑ ☑ ☑ ☑ ☑       ☑ ☑ ☑ ☑ ☑       ☑ ☑ ☑ ☑ ☑       ☑ ☑ ☑ ☑ ☑       ☑ ☑ ☑ ☑ ☑       ☑ ☑ ☑ ☑ ☑       ☑ ☑ ☑ ☑ ☑ ☑       ☑ ☑ ☑ ☑ ☑ ☑       ☑ ☑ ☑ ☑ ☑ ☑ ☑       ☑ ☑ ☑ ☑ ☑ ☑ ☑ ☑       ☑ ☑ ☑ ☑ ☑ ☑ ☑ ☑ ☑       ☑ ☑ ☑ ☑ ☑ ☑ ☑ ☑ ☑ ☑ ☑ ☑ ☑ ☑ ☑ ☑ ☑ ☑ ☑                                                                                                    | Tipo                                                                                                    | Annulla        | ►.     Pro       □ Obbligatorio (Serve ce       Descrizione       Resistenza al carico del v       Immagine       □       □       □       □       □       □       □       □       □       □       □       □       □       □       □       □       □       □       □       □       □       □       □       □       □       □       □       □       □       □       □       □       □       □       □       □       □       □       □       □       □       □       □       □       □       □       □       □       □       □       □       □       □       □       □       □       □       □       □       □                                                   | E<br>Tipo<br>Qk Annulla<br>Sova ITT                                                                                                    |
| Prov      Prov      Obbligatorio (Serve certif)      Descrizione      Descrizione      Descrizione      Estendibilità     Area inferiore     Fino a         0          O          Dichiara su etichetta CE          C Valore         (         n.p.d.          Estendibilità         Sempre         Fino a                                                                                                    | Tipo<br>© Forta<br>© Finestra<br>Qk<br>Tipo<br>Tipo<br>Finestra<br>Gk                                                                                                    |                                              | ►.     Prova       ✓ Obbligatorio (Serve certifice       Descrizione       Permeabilità all'aria       Immagine       ☑       ☑       ☑       ☑       ☑       ☑       ☑       ☑       ☑       ☑       ☑       ☑       ☑       ☑       ☑       ☑       ☑       ☑       ☑       ☑       ☑       ☑       ☑       ☑       ☑       ☑       ☑       ☑       ☑       ☑       ☑       ☑       ☑       ☑       ☑       ☑       ☑       ☑       ☑       ☑       ☑       ☑       ☑       ☑       ☑       ☑       ☑       ☑       ☑       ☑       ☑       ☑       ☑       ☑       ☑       ☑       ☑       ☑       ☑       ☑                                                                                                    | Tipo                                                                                                    |                | ►.     Pro       □ Obbligatorio (Serve ce       Descrizione       Resistenza al carico del v       Immagine       □       □       □       □       □       □       □       □       □       □       □       □       □       □       □       □       □       □       □       □       □       □       □       □       □       □       □       □       □       □       □       □       □       □       □       □       □       □       □       □       □       □       □       □       □       □       □       □       □       □       □       □       □       □       □       □       □       □       □       □                                                   | E<br>Tipo<br>Va ITT<br>E<br>Dya ITT<br>E<br>Tipo<br>V Porta<br>V Porta<br>V Annulla<br>Sova ITT<br>V<br>V<br>V<br>V<br>V<br>V<br>V<br>V<br>V<br>V<br>V<br>V<br>V                                                                                                    |
| Prov      Prov      Obbligatorio (Serve certif      Descrizione     [Eapacità portante dei dispos      Immagine      Estendibilità     Area inferiore     Fino a         ①          ①          ⑦                                                                                                    | Tipo<br>□ Tipo<br>□ Porta<br>□ Finestra<br>1 Tipo<br>□ Porta<br>□ Finestra<br>□ Ok<br>□ Finestra<br>□ Ch<br>□ Finestra                                                                                                    |                                              | ►.     Prova       ✓ Obbligatorio (Serve certifice       Descrizione       Permeabilità all'aria       Immagine       Estendibilità       Area fino a %       Fino a       ✓ Dichiara su etichetta CE       ✓ Valore       ⊂ n.p.d.       ⊂ Superato       ✓ Dobbligatorio (Serve certifice       Descrizione       Tenuta all'acqua       Immagine       ✓ Dibbligatorio (Serve certifice)       Descrizione       Tenuta all'acqua       Immagine       ✓ Dibbligatorio (Serve certifice)       Descrizione       Tenuta all'acqua       Immagine       ✓ Dibbligatorio (Serve certifice)       Descrizione       Tenuta all'acqua       Immagine       ✓ Dibbligatoria       ✓ Dibbligatoria       ✓ Dibbligatoria       ✓ Dibbligatoria       ✓ Dibbligatoria       ✓ Dibbligatoria       ✓ Obbligatoria       ✓ Dibbligatoria       ✓ Obbligatoria       ✓ Obbligatoria       ✓ Obbligatoria       ✓ Tenuta all'acqua       Immagine       ✓ Tenuta all'acqua       ✓ Tenuta       ✓ Soperato                                                                                                    | Tipo<br>Tipo<br>Porta<br>Prinestra<br>Tipo<br>Tipo<br>Porta<br>Tipo<br>Tipo<br>Porta<br>Porta<br>Finestra                                                                                                    |                | ►.     Pro       □ Obbligatorio (Serve ce       Descrizione       Resistenza al carico del v       Immagine       ■       ■       ■       ■       ■       ■       ■       ■       ■       ■       ■       ■       ■       ■       ■       ■       ■       ■       ■       ■       ■       ■       ■       ■       ■       ■       ■       ■       ■       ■       ■       ■       ■       ■       ■       ■       ■       ■       ■       ■       ■       ■       ■       ■       ■       ■       ■       ■       ■       ■       ■       ■       ■       ■       ■       ■       ■       ■       ■       ■                                                   | E<br>Tipo<br>Va ITT<br>E<br>Tipo<br>V Porta<br>V Finestra<br>Ok Annulla<br>Ova ITT<br>E<br>Tipo<br>V Porta<br>V Finestra                                                                                                    |
| Prov      Prov      Obbligatorio (Serve certif      Descrizione     Descrizione     Descrizione     Descrizione     Prov      Estendibilità     Area inferiore     Fino a         T         O          Olchiara su etichetta CE          Olbbligatorio (Serve certif         O          Obbligatorio (Serve certif         O          Obbligatorio (Serve certif         O          Obbligatorio (Serve certif         O          Obbligatorio (Serve certif         O          Obbligatorio (Serve certif         O          Obbligatorio (Serve certif         O          Obbligatorio (Serve certif         Descrizione         Propyrietà radiative         Immagine          Estendibilità         Sempre         Fino a         O          O          Olobiligatorio (Serve certif         Descrizione         Propyrietà radiative         Immagine          Estendibilità         Sempre         Fino a         O          O          Olobiligatorio (Serve certif         O          O          Obbligatorio (Serve certif         Descrizione         Prove          Obbligatorio (Serve certif         Descrizione         Prove certif         Descrizione         Prove certificative         Immagine         O          Obbligatorio (Serve certificative         Immagine         O          O          Obbligatorio (Serve certificative         Immagine         O          Obbligatorio (Serve certificative         Immagine         O          Obbligatorio (Serve certificative         Immagine         O          O          Obbligatorio (Serve certificative         Immagine         O          O          Obbligatorio (Serve certificative         Immagine         O          O          O                                                                                                    | Tipo<br>□ Tipo<br>□ Porta<br>□ Finestra<br>20k<br>7 Finestra<br>1 Tipo<br>1 Finestra<br>1 Tipo<br>1 Finestra<br>1 Tipo<br>1 Finestra<br>1 Tipo<br>1 Finestra<br>1 Finestra                                                                                                    | ▲nnulla                                      | ►.     Prova       ✓ Obbligatorio (Serve certifice       Descrizione       Permeabilità all'aria       Immagine       Estendibilità       Area fino a %       Fino a       ✓ Dichiara su etichetta CE       ✓ Valore       ← n.p.d.       ← Superato                                                                                                    | Tipo                                                                                                    |                | Obbligatorio (Serve ce<br>Descrizione<br>Resistenza al carico del v<br>Immagine      Estendibilità     Dimensioni inferiori     Fino a     O     Olchiara su etichetta C     C Valore                                                                                                    | E<br>Tipo<br>Va ITT<br>E<br>Dva ITT<br>E<br>Tipo<br>Va Porta<br>Va Porta                                                                                                    |
| □       Prov         □       Obbligatorio (Serve certif         □       Descrizione         □       Descrizione         □       Immagine         □       □         □       □         □       □         □       □         □       □         □       □         □       □         □       □         □       □         □       □         □       □         □       □         □       □         □       □         □       □         □       □         □       □         □       □         □       □         □       □         □       □         □       □         □       □         □       □         □       □         □       □         □       □         □       □         □       □         □       □         □       □         □       □ <t< td=""><td>Tipo<br/>↓ Tipo<br/>↓ Porta<br/>↓ Finestra<br/>↓ Porta<br/>↓ Finestra<br/>↓ Tipo<br/>↓ Porta<br/>↓ Porta<br/>↓ Porta<br/>↓ Porta<br/>↓ Porta<br/>↓ Porta<br/>↓ Porta<br/>↓ Porta</td><td></td><td>►.     Prova       Imagine     Descrizione       Permeabilità all'aria     Immagine       Estendibilità     Area fino a %       Fino a     50       Imagine     So       Imagine     So       Imagine     So       Imagine     So       Imagine     So       Imagine     So       Imagine     So       Imagine     Superato       Imagine     So       Imagine     So</td><td>Tipo<br/>[] Tipo<br/>[] Porta<br/>[] Pinestra<br/>Qk<br/>[] Tipo<br/>[] Porta<br/>[] Pinestra<br/>[] Porta<br/>[] Porta</td><td></td><td>►     Pro       Obbligatorio (Serve ce       Descrizione       Resistenza al carico del vimmagine       Estendibilità       Dimensioni inferiori       Fino a       Immagine       ✓ Dichiara su etichetta C       ✓ Valore       (° Nalore       (° Naperato       Estendibilità       Semprato       Estendibilità       Semprato       ✓ Dichiara su etichetta C       (° Valore       (° Naperato       ✓ Dichiara su etichetta C       ✓ Dichiara su etichetta C       (° Valore       (° Superato       ✓ Dichiara su etichetta C       (° Valore       (° Valore       (° Valore       (° Valore       (° Valore       (° Superato</td><td>E<br/>Tipo<br/>QK<br/>Annula<br/>OK<br/>Annula<br/>OK<br/>Annula<br/>OK<br/>Annula<br/>OK<br/>Annula</td></t<> | Tipo<br>↓ Tipo<br>↓ Porta<br>↓ Finestra<br>↓ Porta<br>↓ Finestra<br>↓ Tipo<br>↓ Porta<br>↓ Porta<br>↓ Porta<br>↓ Porta<br>↓ Porta<br>↓ Porta<br>↓ Porta<br>↓ Porta                                                                                                    |                                              | ►.     Prova       Imagine     Descrizione       Permeabilità all'aria     Immagine       Estendibilità     Area fino a %       Fino a     50       Imagine     So       Imagine     So       Imagine     So       Imagine     So       Imagine     So       Imagine     So       Imagine     So       Imagine     Superato       Imagine     So       Imagine     So                                                                                                    | Tipo<br>[] Tipo<br>[] Porta<br>[] Pinestra<br>Qk<br>[] Tipo<br>[] Porta<br>[] Pinestra<br>[] Porta<br>[] Porta |                | ►     Pro       Obbligatorio (Serve ce       Descrizione       Resistenza al carico del vimmagine       Estendibilità       Dimensioni inferiori       Fino a       Immagine       ✓ Dichiara su etichetta C       ✓ Valore       (° Nalore       (° Naperato       Estendibilità       Semprato       Estendibilità       Semprato       ✓ Dichiara su etichetta C       (° Valore       (° Naperato       ✓ Dichiara su etichetta C       ✓ Dichiara su etichetta C       (° Valore       (° Superato       ✓ Dichiara su etichetta C       (° Valore       (° Valore       (° Valore       (° Valore       (° Valore       (° Superato                     | E<br>Tipo<br>QK<br>Annula<br>OK<br>Annula<br>OK<br>Annula<br>OK<br>Annula<br>OK<br>Annula                                                                                                    |

FP PRO database, Certificati CE

Per ogni certificato va indicato l'identificativo del laboratorio, se questo non è presente FP PRO in fase di generazione delle etichette cercherà di assegnarlo in automatico secondo lo schema riportato qui sotto. Va indicato inoltre il valore "Attestazione di conformità AoC", FP PRO convertirà in automatico i vecchi certificati.

1=Porte sulle vie di fuga, cerniere ad asse singolo su porte tagliafuoco

3=Serramenti - Facciate continue - Cancelli - Portoni industriali, commerciali e da garage 4=Chiusure oscuranti

| 8                                                                                                    | Certificato CE | ×                         |
|----------------------------------------------------------------------------------------------------|----------------|---------------------------|
| Dettaglio Serramenti Prestazioni App<br>Laboratorio<br>DEMO LAB<br>Num.Cert.<br>123456789<br>Tipo apertura<br>FINESTRA A 1 ANTA<br>Marca<br>DEMO<br>Destinazione d'uso<br>RESIDENZIALE<br>Norma<br>EN 14351-11:2006+A1:2010 | Serie          | Materiale<br>Alluminio    |
|                                                                                                    |                |                           |
|                                                                                                    |                | <u>0</u> k <u>Annulla</u> |

|                                                                           | Codice |
|---------------------------------------------------------------------------|--------|
| Ente Notificato                                                           | CPD    |
| Istituto Giordano spa                                                     | 0407   |
| CSI spa                                                                   | 0497   |
| Treviso tecnologie                                                        | 1600   |
| EUROFINS - Modulo UNO                                                     | 0477   |
| Istedil spa                                                               | 0529   |
| ITC CNR                                                                   | 0970   |
| Istituto di Ricerca e Certificazione per le Costruzioni Sostenibili scarl | 1994   |
| SGM PROVE SPERIMENTALI SRL                                                | 1676   |
| IFT ROSENHEIM GMBH                                                        | 0757   |
| ICIM spa                                                                  | 0425   |
| CONSORZIO LEGNO LEGNO SCRL                                                | 1709   |

## 2) PERSONALIZZAZIONE DOCUMENTI (opzionale)

Nel percorso C:\FP\_PRO\DOCCE troviamo la base dei documenti che andremo a generare e in particolare:

cedop\_13659.rtf (Dichiarazione di prestazione)

cedop\_14351-1.rtf (Dichiarazione di prestazione)

cedop\_14351-1\_aoc1.rtf (Dichiarazione di prestazione)

cedangmat.rtf (Dichiarazione in merito a sostanze pericolose contenute nei prodotti e/o materiali immessi sul mercato)

usermanual.rtf (Istruzioni di uso e manutenzione)

Questi documenti posso essere personalizzati tramite Word avendo cura di non toccare i campi racchiusi da parentesi quadre [XXX]

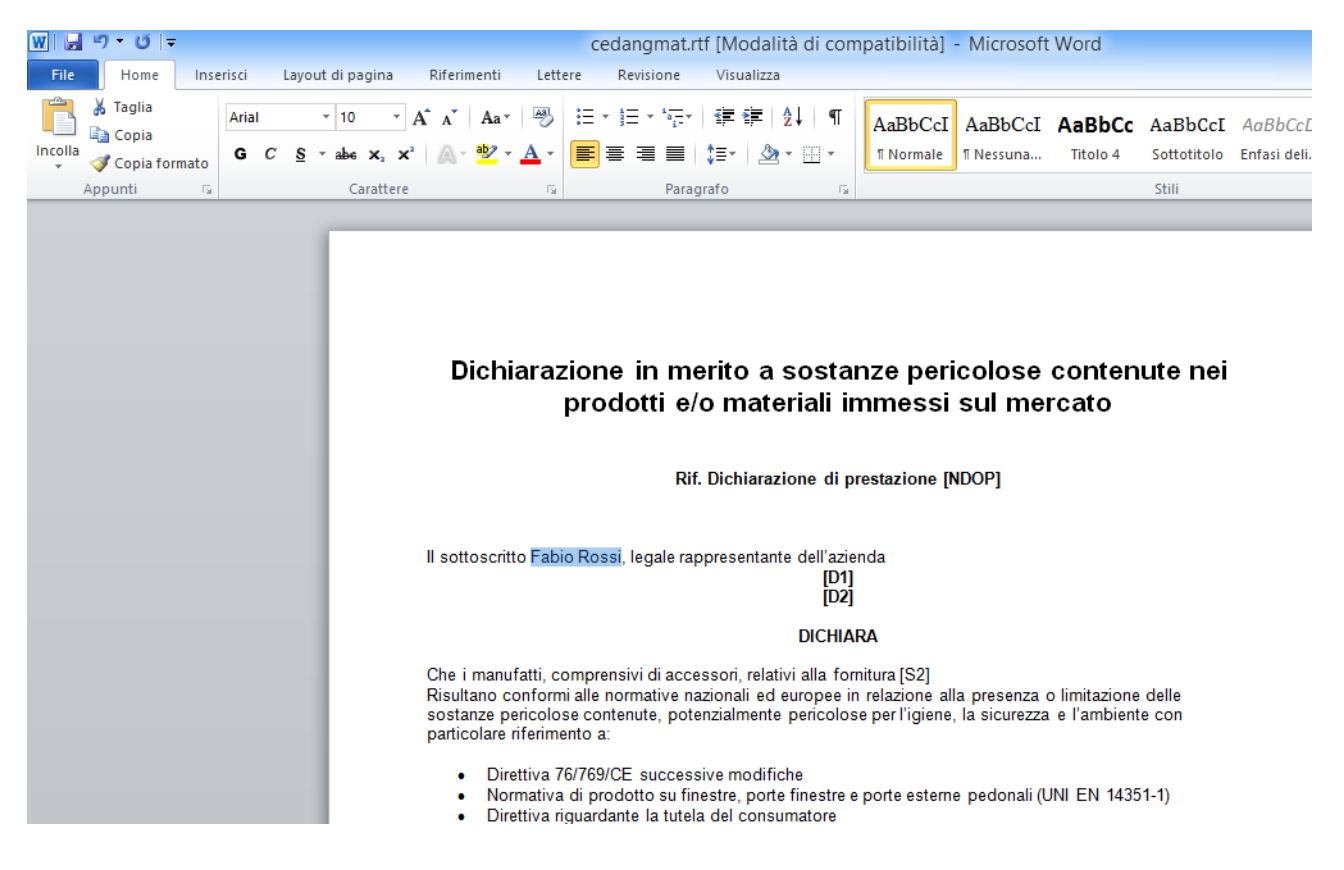

## 3) GENERAZIONE DOCUMENTI E MATRICOLA

La procedura di generazione documenti CE di FP PRO non è cambiata, una volta completato l'inserimento in commessa ed aver calcolato la termo trasmittanza premiamo il pulsante Doc CE. Il numero di prove ITT da dichiarare obbligatoriamente sono aumentate e sono differenti tra finestre e porte, anche in questo caso FP PRO è già configurato.

| <b>B</b> , |                                 | Stampa M          | /larcatura | CE                                  |                  |                   |
|------------|---------------------------------|-------------------|------------|-------------------------------------|------------------|-------------------|
|            |                                 |                   |            |                                     |                  | Antenrima         |
|            | Etiche Descrizione              | FPC               |            | Descr                               | Valore           | Anteprina         |
|            | 1 Finestra 1 anta ribalta       | Serramenti finiti |            | Capacità portante dei dispositivi d | li sicure n.p.d. |                   |
|            |                                 |                   |            | Forze d'azionamento                 | n.p.d.           | Stampa            |
|            |                                 |                   |            | Permeabilità all'aria               | 3                |                   |
|            |                                 |                   |            | Potere fonoisolante                 | n.p.d.           | - F               |
|            |                                 |                   |            | Proprietà radiative                 | n.p.d.           | G <sup>2</sup> 0% |
|            |                                 |                   |            | Resistenza al carico del vento      | A5               |                   |
|            |                                 |                   |            | Resistenza all'urto                 | n.p.d.           | Esporta a FP      |
|            |                                 |                   |            | Sostanze pericolose                 | n.p.d.           | GEST              |
|            |                                 |                   |            | Tenuta all'acqua                    | 1B               |                   |
|            |                                 |                   |            | Trasmittanza termica                | 1,60             |                   |
|            |                                 |                   |            |                                     |                  |                   |
|            |                                 |                   |            | Aggiungi                            | Cancella         |                   |
|            |                                 |                   |            | Modifica                            | Reset            | Chiudi            |
| <          |                                 |                   | >          | Matricole                           |                  |                   |
| Data di    | i consegna mancante             |                   | /          |                                     |                  |                   |
| Manda      | tario                           |                   |            |                                     |                  |                   |
| E          | sporta dati per Window Identity |                   |            |                                     |                  |                   |
| Manu       | rtentore                        | Posatore          | [          |                                     |                  |                   |
|            |                                 |                   |            |                                     |                  |                   |

Per chi fa l'immatricolazione del serramento con FP PRO è necessario premere il pulsante Matricole ed elencare le matricole delle etichette applicate al serramento una ad una. Per chi possiede i dispositivi MobileCE o M360 questa operazione viene svolta sul dispositivo stesso tramite scansione. Per ogni chiarimento riguardo a Mobile CE e M360 è a disposizione il service di Emmegi ( tel. 059895555, email <u>sevice@emmegi.com</u> )

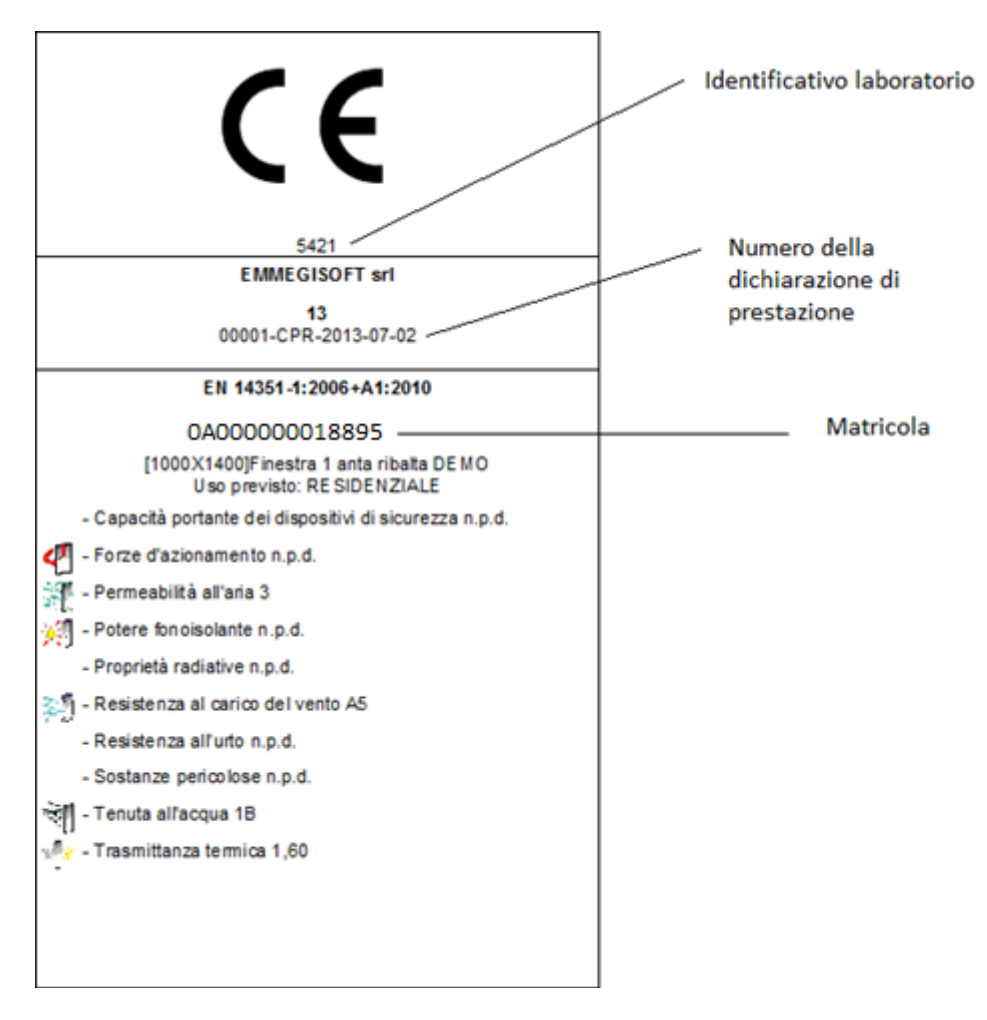

La nuova etichetta generata contiene informazioni aggiuntive rispetto alla precedente e in particolare

I documenti generati saranno:

Dichiarazione di prestazione con tabella prestazioni allegata

Istruzioni di uso e manutenzione

Riepilogo matricole

Dichiarazione in merito a sostanze pericolose

|                                       |                                                                                                    | - 🖨 🔼                                                                                                    |                                                                                                    |                                                                                                    |                            | Stampa                                                      |                              |                     |                  |                       |                              |   |    |
|---------------------------------------|----------------------------------------------------------------------------------------------------|----------------------------------------------------------------------------------------------------|----------------------------------------------------------------------------------------------------|----------------------------------------------------------------------------------------------------|----------------------------|-------------------------------------------------------------|------------------------------|---------------------|------------------|-----------------------|------------------------------|---|----|
|                                       |                                                                                                    |                                                                                                    | ЕММЕ                                                                                                    | GISOF                                                                                                    | T srl                      |                                                             |                              |                     |                  |                       |                              |   |    |
|                                       |                                                                                                    |                                                                                                    | Software                                                                                                    | & Automat                                                                                                    | ion                        |                                                             |                              |                     |                  |                       |                              |   |    |
|                                       |                                                                                                    |                                                                                                    | Tel. +39 059 5<br>e-mail: info@                                                                                                    | 66273 Fax. +3<br>emmegisoftco                                                                                                    | 9 0 59 565583<br>om        |                                                             |                              |                     |                  |                       |                              |   |    |
|                                       |                                                                                                    | CE                                                                                                    |                                                                                                    | DICHI                                                                                                    | ARAZIO                     | NE DI F                                                     | RESTA                        | ZIONE               |                  |                       |                              |   |    |
|                                       |                                                                                                    |                                                                                                    |                                                                                                    | Ν                                                                                                    | . 00001-                   | CPR-20                                                      | 013-07-0                     | 02                  |                  |                       |                              |   |    |
|                                       |                                                                                                    | 1. Codic                                                                                                    | e di identific                                                                                                    | azione unico                                                                                                    | ) del prodotto<br>E        | -tipo:<br>EMO DEMO                                          |                              | l'identifica zio    | ne del produ     | atto da               |                              |   |    |
|                                       |                                                                                                    | costruzione ai sensi dell'articolo 11, paragrafo 4:<br>DEMO<br>3. Uso o usi previsti del prodotto da costruzione, conformemente alla relativa specifica tecnica.                                                                                                    |                                                                                                    |                                                                                                    |                            |                                                             |                              |                     |                  |                       |                              |   |    |
|                                       |                                                                                                    | 3. Uso o usi previsti del prodotto da costruzione, conformemente alla relativa specifica tecnica<br>armonizzata, come previsto dal fabbricante:<br>RESIDENZIALE                                                                                                    |                                                                                                    |                                                                                                    |                            |                                                             |                              |                     |                  |                       |                              |   |    |
|                                       |                                                                                                    | 4. Nome<br>sen side                                                                                                    | , denomina<br>Il articolo 11                                                                                                    | zione comm<br>, paragrafo !                                                                                                    | erciale regist<br>5:<br>EM | rata o march<br>MEGISOFT                                    | io registrato<br>srl         | e indirizzo de      | el fabbricant    | e ai                  |                              |   |    |
|                                       |                                                                                                    | 5. Se op<br>paragraf                                                                                                    | portuno, no<br>o 2:                                                                                                    | me e indirizz                                                                                                    | o del manda                | tarioil cuim:                                               | andato copre                 | i compiti cui       | i all'articolo   | 12,                   |                              |   |    |
|                                       |                                                                                                    | 6. Sister<br>costruzio                                                                                                    | na osistem<br>on edicuial                                                                                                    | i di valutazio<br>l'allegato V:                                                                                                    | ne e verifica              | della costan:<br>Sistema 3                                  | za della pres                | tazione del p       | rodotto da       |                       |                              |   |    |
|                                       |                                                                                                    | 7. Nel ca<br>nell'amb<br>norma a                                                                                                    | aso di una d<br>ito di applic<br>rmonizzata:                                                                                                    | ichiarazione<br>azione di una                                                                                                    | diprestazion<br>a          | e relativa ad<br>-                                          | un prodotto                  | da costruzio        | ne che rient     | ra                    |                              |   |    |
|                                       |                                                                                                    | 8. Prest                                                                                                    | azione dichi                                                                                                    | arata                                                                                                    | Vedi T                     | abella 1 in a                                               | llegato                      |                     |                  |                       |                              |   |    |
|                                       |                                                                                                    | 9. La pre<br>punto 9.                                                                                                    | Vedi <b>Tabella 1</b> in allegato<br>9. La prestazione del prodotto di cui ai punti 1 e 2 è conforme alla prestazione dichiarata di cui al<br>punto 9. Si rilascia la presente dichiarazione di prestazione anto la resonnesabilità esclusiva del |                                                                                                    |                            |                                                             |                              |                     |                  | al<br>I               |                              |   |    |
|                                       |                                                                                                    | fabbrica                                                                                                    | nte di cui al                                                                                                    | punto 4. Firr                                                                                                    | nato a nome                |                                                             |                              |                     |                  |                       |                              |   |    |
|                                       |                                                                                                    | fabbrica<br>(nome e                                                                                                    | nte di cui al<br>funzione)                                                                                                    | punto 4. Firr                                                                                                    |                            |                                                             |                              |                     |                  |                       |                              |   |    |
| H Percentuale                         |                                                                                                    | (nome e<br>(luogo e                                                                                                    | nte di cui al<br>funzione)<br>data)                                                                                                    | punto 4. Firr                                                                                                    |                            | (firma)<br>Stampa                                           |                              |                     |                  |                       |                              |   | +  |
| Percentusie                           | EMMEC<br>Software 8<br>Via Carpi Rava<br>41910 Limid (J<br>Tel. + 39 059 56                                                                                                    | (luogo e<br>(luogo e<br>)<br>)<br>)<br>)<br>)<br>)<br>)<br>)<br>)<br>)<br>)<br>)<br>)<br>)<br>)<br>)<br>)<br>)<br>)                                                                                                    | nte di cui al<br>funzione)<br>data)<br>srl<br>n                                                                                                    | punto 4. Firr                                                                                                    |                            | (firma)                                                     |                              |                     |                  |                       |                              |   | *  |
| Percentuale                           | Techneck<br>Software 8<br>Via Carpi Rava<br>41010 Limid (1<br>Tel. +39 059 56<br>e-mail: info@en                                                                                                    | (luogo e<br>(luogo e<br>)<br>)<br>)<br>)<br>)<br>)<br>)<br>)<br>)<br>)<br>)<br>)<br>)<br>)<br>)<br>)<br>)<br>)<br>)                                                                                                    | nte di cui al<br>funzione)<br>data)<br>Srl<br>n                                                                                                    | punto 4. Firr                                                                                                    |                            | (firma)<br>Stampa                                           |                              |                     |                  |                       |                              |   | *  |
| Percentuale                           | EMMEC<br>Software &<br>Via Carpi Rava<br>41010 Lindi (M<br>Tel. +39 059 56<br>e-mail: info@er                                                                                                    | GISOFT<br>Automatio<br>fino, 300<br>b) - faby<br>composition of the fill of the fill of th | nte di cui al<br>funzione)<br>data)<br>STI<br>n                                                                                                    | punto 4. Firr                                                                                                    |                            | (firma)                                                     |                              |                     |                  |                       | cata                         | 1 | ÷  |
| Percentuale                           | EMMEC<br>Software &<br>Via Carpi Rava<br>41010 Limidi (I<br>Tel. +39 059 56<br>e-mail: info@er                                                                                                    | GISOFT<br>Automatio                                                                                                    | srl<br>n<br>b59 565583                                                                                                    | 000                                                                                                    | dantive                    | (firma)<br>Stampa                                           | alfurto                      | ucio p se           | enboe            | termica               | armonizzata                  |   | *  |
| Percentuale                           | EMMEC<br>Software 8<br>Via Carpt Rava<br>41010 Limid (i<br>Tel. +39 059 56<br>e-mail: info@ei<br>inp autoution<br>inp autoution<br>inp au                                                                                                    | GISOFT<br>Automatio                                                                                                    | srl<br>n<br>59 565583                                                                                                    | atter<br>atter<br>sious<br>atter<br>sious<br>atter<br>sious<br>atter<br>sious<br>atter<br>sious<br>atter<br>sious<br>atter<br>sious<br>atter<br>sious<br>atter<br>sious<br>atter<br>sious<br>atter<br>sious<br>atter<br>atter | orietà radiative           | (firma)<br>Stampa<br>e al catico<br>del keu<br>e            | isten za all'urto            | anze pericolose     | nta allacqua     | nitian za termica     | tecnica armonizzata          |   | *  |
| y Percentuale                         | C abacelta portante dei<br>G abacelta portante dei<br>dispositivi di siccriesza<br>dispositivi di siccriesza                                                                                                    | GISOFT<br>Automatio                                                                                                    | STI<br>n<br>559 5665683                                                                                                    | Potee for the formation of the formation of the formation                                                                                                    | Proprietà radiative        | (firma)<br>Stampa<br>esistenza al carico<br>del vento       | Resistenza all'urto          | Sostanze pericolose | Tenuta all'acqua | Trasmita nza termica  | pecifica tecnica armonizzata |   | *  |
| Percentuale  Tabella 1  Finestra 1 ar | EEMMEC<br>Software 8<br>Via Carpi Rava<br>41010 Limid (D<br>Tel. +39 059 56<br>e-mail: info@et<br>isp succession<br>debooking discussed<br>gabooking discussed<br>automotion<br>debooking discussed<br>automotion<br>debooking discussed<br>automotion<br>debooking discussed<br>debooking discussed<br>discussed<br>discused<br>discussed<br>discussed<br>discused<br>discussed<br>discussed | GISOFT<br>Automatio                                                                                                    | srl<br>n<br>b59 6655683                                                                                                    | ette<br>oo<br>oo<br>oo<br>oo<br>oo<br>oo<br>oo<br>oo<br>oo<br>oo<br>oo<br>oo<br>oo                                                                                                    | Proprietà radiative        | (firma)<br>Stampa<br>Stampa<br>Gei veuto<br>Gei veuto<br>As | P o u<br>Resistenza all'urto | Sostanze erectopase | Lenuta al'acqua  | 1 trasmitanza termica | Neefica amonizzata           |   | ++ |

| <u>à</u>              | Stampa                                                                                                    | ↔ _ <b>□</b> × |
|-----------------------|----------------------------------------------------------------------------------------------------|----------------|
| H 4 4 H Percentuale   |                                                                                                    |                |
|                       | EMMEGISOFT srl<br>Software & Automation<br>Via Carpi Ravarino, 300<br>4101 Linidi (Mo) - Italy<br>Tel. + 39 059 565273 Fax. + 39 059 565563<br>e-mail: Info@emmegisoft.com                                                                                                    |                |
|                       | istruzioni di uso e manutenzione                                                                                                    |                |
|                       | TRASPORTO<br>Per il trasporto e la manipolazione procedere con cautela, utilizzando<br>mezzi idonei e un numero di persone sufficienti a garantire la<br>movimentazione in sicurezza dei prodotti.<br>Far viaggiare il prodotto in posizione verticale, avendo cura di<br>assicurarlo saldamente alla struttura del mezzo di trasporto e ripararlo in<br>modo opportuno per garantirne l'integrità.<br>Stoccare il prodotto in posizione verticale, in luoghi idonei a preservarlo<br>in modo ottimale. Assicurarsi che la zona di stoccaggio sia ben<br>delimitata, evitare che i prodotti possano recare danni in modo<br>accidentale e che l'accesso sia interdetto ai non addetti ai lavori.<br>INSTALLAZIONE<br>L'eventuale installazione del prodotto deve essere eseguita da<br>personale competente, utilizzando procedure, attrezzature e materiali |                |
|                       | indicati nelle apposite istruzioni di installazione. La mancata osservanza<br>di queste regole mette a rischio l'incolumità degli utilizzatori e di terzi.                                                                                                    |                |
|                       | RIPARAZIONE<br>La riparazione del prodotto deve essere eseguita da personale<br>competente, per non compromettere i requisiti di sicurezza per<br>l'utilizzatore.                                                                                                    |                |
|                       | DISINSTALLAZIONE<br>La disinstallazione del prodotto deve essere eseguita da personale<br>competente. Una volta dismesso o non più utilizzato, il prodotto,<br>comprensivo di tutti i suoi componenti ed accessori, NON deve essere<br>disperso nell'ambiente, ma deve essere consegnato ai locali sistemi<br>pubblici o privati di smaltimento conformi alle disposizioni normative<br>vigenti.                                                                                                    |                |
|                       | PRECAUZIONI DI IMPIEGO                                                                                                    |                |
|                       |                                                                                                    |                |
| <u>à</u>              | Stampa                                                                                                    | ↔ _ 🖻 ×        |
| H A 1 F F Percentuale |                                                                                                    |                |

|                                                                            | · · · · · · · · · · · · · · · · · · · |
|----------------------------------------------------------------------------|---------------------------------------|
| Tipo 1<br>Tipologia (1000x1400) Finestra 1 anta ribelta<br>Num strutture 1 |                                       |
| 1 0 A 0 0 0 0 0 0 1 8 8 9 5                                                |                                       |
|                                                                            |                                       |
|                                                                            |                                       |
|                                                                            |                                       |
|                                                                            |                                       |
|                                                                            |                                       |
|                                                                            |                                       |

| <u>LSR</u>            | Stampa                                                                                                    |  |
|-----------------------|----------------------------------------------------------------------------------------------------|--|
| H A 8 F Percentuale - |                                                                                                    |  |
|                       | EMMEGISOFT srl<br>Software & Automation<br>Via Carpi Ravarino, 300<br>41010 Limidi (Mo) - Italy<br>Tel. + 39 069 56273 Fax. + 39 059 565583<br>e-mail: info@emmegisoft.com                                                                                                    |  |
|                       | Dichiarazione in merito a sostanze pericolose contenute<br>nei prodotti e/o materiali immessi sul mercato                                                                                                    |  |
|                       | Rif. Dichiarazione di prestazione 00001-CPR-2013-07-02                                                                                                    |  |
|                       | Il sottoscritto, legale rappresentante dell'azienda<br>EMMEGISOFT srl                                                                                                    |  |
|                       | DICHIARA                                                                                                    |  |
|                       | Che i manufatti, comprensivi di accessori, relativi alla fornitura DEMO<br>Risultano conformi alle normative nazionali ed europee in relazione alla presenza o limitazione delle<br>sostanze pericolose contenute, potenzialmente pericolose per l'igiene, la sicurezza e l'ambiente con<br>particolare riferimento a:<br>Direttiva 76/769/CE successive modifiche<br>Normativa di prodotto su finestre, porte finestre e porte esterne pedonali (UNI EN 14351-1)<br>Direttiva riguardante la tutela del consumatore<br>Direttiva riguardante la tutela del consumatore |  |
|                       | (nome e funzione)                                                                                                    |  |
|                       | (luogo e data) (firma)                                                                                                    |  |